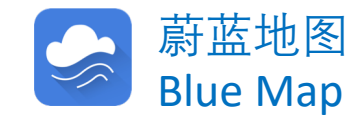

在线提交反馈文件

# Online submission of public explanations

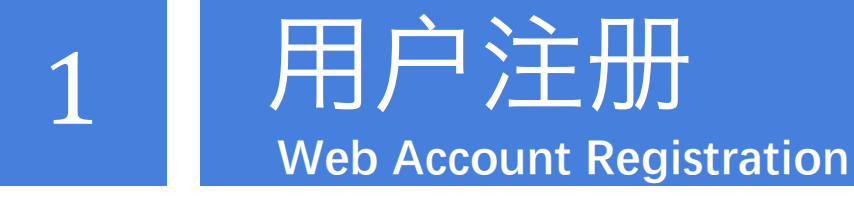

### STEP1: 输入手机号、验证码和密码

Enter your phone number, the text confirmation number and a new password.

### STEP2: 阅读并同意服务条款, 完成注册 Read and agree with the terms of service to complete the registration.

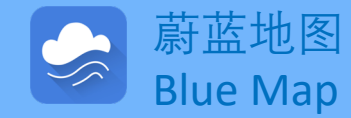

| $\mathbf{O}$ |       |          |                               |                      | 登录                  | 注册          | IPE公告 | 法律声明  | 蔚蓝地图APP | ENGLISH |
|--------------|-------|----------|-------------------------------|----------------------|---------------------|-------------|-------|-------|---------|---------|
| PE .         | 环境地图  | 企业表现     | 绿色供应链                         | 绿色信贷                 | 绿色证券                |             | 研究报告  | 关于    | 我们      |         |
|              |       |          |                               |                      |                     |             |       |       |         |         |
|              |       |          |                               |                      |                     |             |       |       |         |         |
|              |       |          |                               | 用户注册                 |                     |             |       |       |         |         |
|              | 公众环境码 | 开究中心网站的用 | <br>戸注册面向在工商管理部<br>公众环境研究中心承诺 | 衙门正式注册的各<br>不将企业的注册值 | 类企业单位, 1<br>信息以任何形式 | 企业提加<br>外传。 | 交的所有信 | 息必须真实 | 有效。     |         |
|              |       |          | 如用户需要品牌用                      | 户的权限,请联系             | ipe@ipe.org         | .cn         |       |       |         |         |
|              |       |          |                               |                      |                     |             |       |       |         |         |
|              |       |          |                               | 用户注册                 |                     |             |       |       |         |         |
|              |       |          |                               |                      |                     |             | 7     |       |         |         |
|              |       |          | 中国+86 ~ 请输)                   | 、手机号码                |                     |             |       |       |         |         |
|              |       |          | <b>)</b> (##                  | 动海中空正确却。             | >>                  |             |       |       |         |         |
|              |       | l        | 191                           |                      |                     |             |       |       |         |         |
|              |       |          | 请输入验证码                        |                      | 发送验证                | E码          |       |       |         |         |
|              |       |          |                               |                      |                     |             |       |       |         |         |
|              |       |          | 请输入登录密码                       |                      |                     |             |       |       |         |         |
|              |       |          | 注更次给入资寻求四                     |                      |                     |             |       |       |         |         |
|              |       |          | <b>旧丹</b> 八剌八豆水鸟归             |                      |                     |             |       |       |         |         |
|              |       |          | ✔ 我已看过并同意 〈                   | 《公众环境研究中             | 中心服务条款              | >           |       |       |         |         |
|              |       |          |                               | 注册                   |                     |             |       |       |         |         |
|              |       |          |                               |                      |                     |             | _     |       |         |         |
|              |       |          | 第三方账号登录                       |                      |                     |             |       |       |         |         |
|              |       |          |                               |                      |                     |             |       |       |         |         |
|              |       |          |                               |                      |                     |             |       |       |         |         |

## 升级成为企业账户

Web Upgrade to a Corporate Account

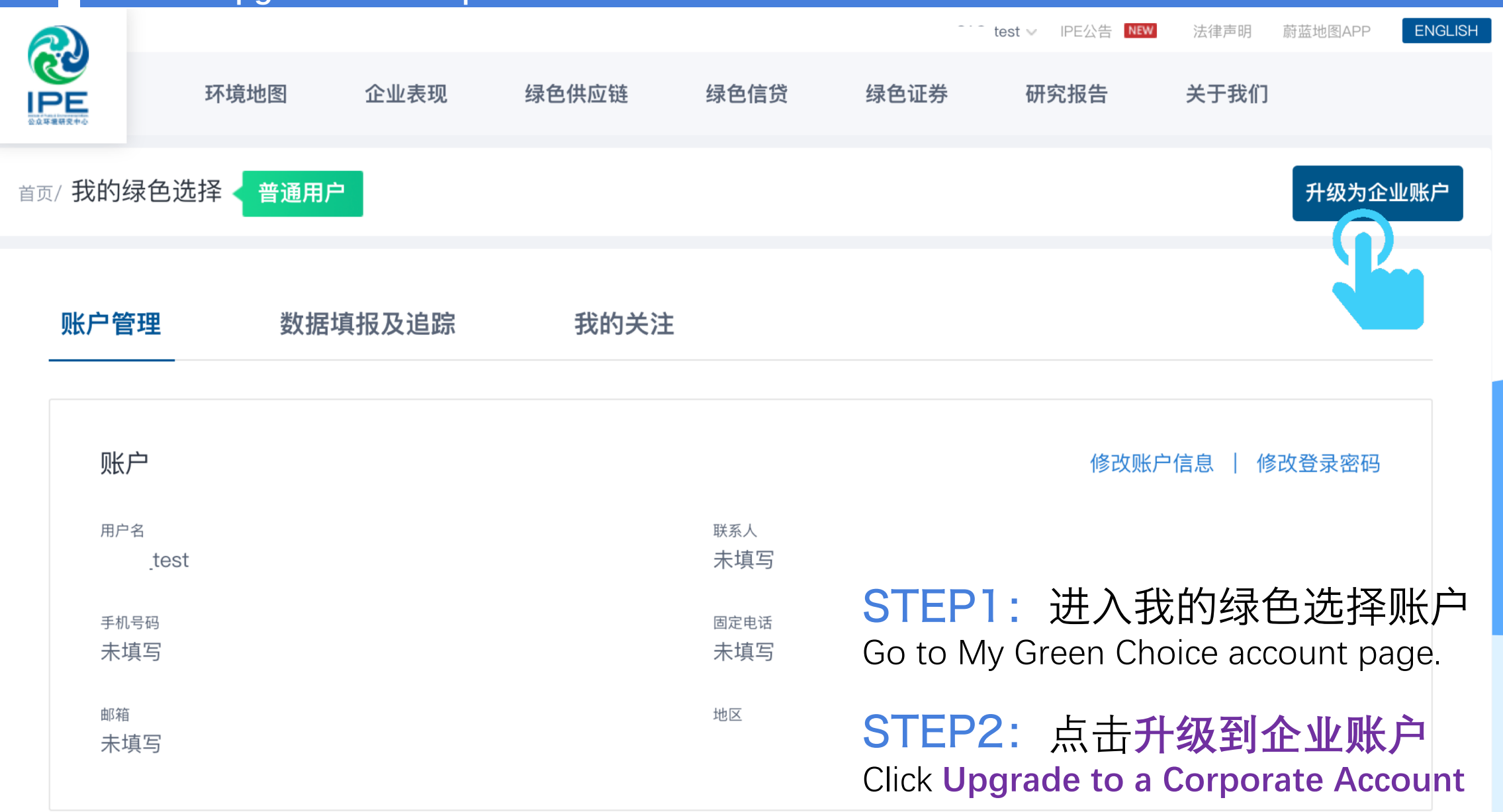

## 升级成为企业账户

Web Upgrade to a Corporate Account

|                          |      |        |              | 蔚蓝_       | ✓ IPE公告 | 法律声明 | 蔚蓝地图APP | ENGLISH |  |
|--------------------------|------|--------|--------------|-----------|---------|------|---------|---------|--|
| IPE                      | 环境地图 | 企业表现   | 绿色供应链        | 绿色信贷      | 绿色证券    | 研究报告 | 关于我们    |         |  |
| 升级到企业账号                  |      |        |              |           |         |      |         |         |  |
|                          |      | 企业所在地区 | <b>诘选择国家</b> | 选择 ∨ 城市 ∨ | 区县 ∨    |      |         |         |  |
|                          |      | 企业名称   | 请输入企业名称      |           |         |      |         |         |  |
|                          |      | 企业类型   | 请选择 ∨        |           |         |      |         |         |  |
|                          |      | 企业邮箱   | 请输入企业邮箱以低    | 更接收推送消息   |         |      |         |         |  |
|                          |      | 验证码    | 请输入验证码       |           | 获取验证码   |      |         |         |  |
|                          |      | 推动品牌   |              |           |         | ]    |         |         |  |
| 品牌以中文名称拼音排序(可通过Ctrl+F搜索) |      |        |              |           |         |      |         |         |  |
|                          |      |        | □ 奥迪         | □ 奥康      |         |      |         |         |  |
|                          |      |        | Burberry     | ■巴斯夫      |         |      |         |         |  |
|                          |      |        | □白猫          | ■百草味      |         |      |         |         |  |
|                          |      |        |              |           |         |      |         |         |  |
|                          |      |        |              | 提交        |         |      |         |         |  |

### 填写企业名称、地区、邮箱等 信息,完成企业账户升级,即 可随时收到自身环境表现的推 送信息。

Fill out your enterprise name, address, email and related information. After upgrading to a corporate account, you may receive updates on your environmental performance. 如果企业账户升级不成功,请将营业执照 邮件发送至:gsc@ipe.org.cn

Please send business license to gsc@ipe.org.cn if you cannot upgrade to a corporate account yourself.

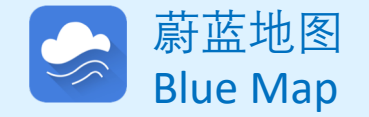

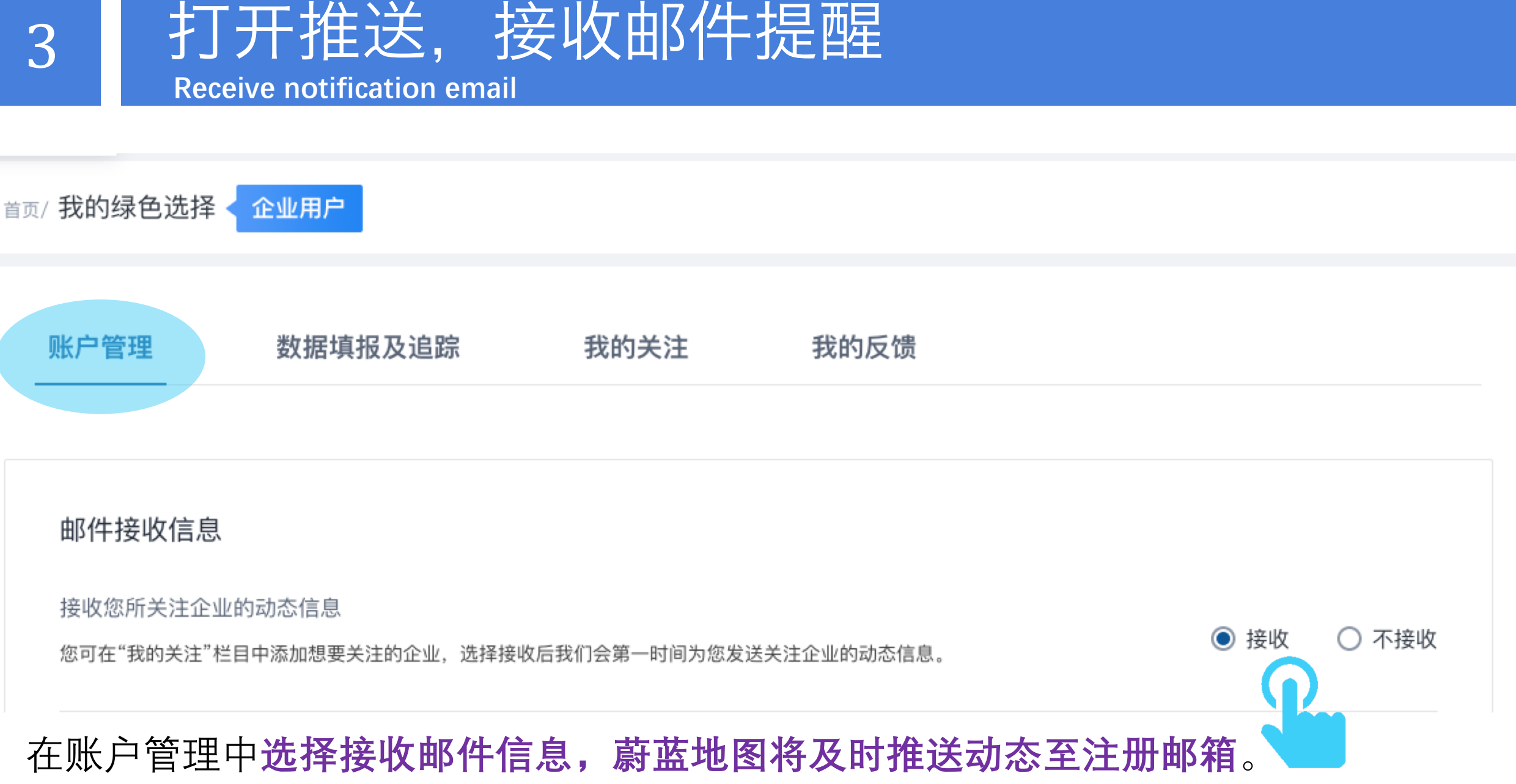

Blue Map will send notification email once the public explanations are disclosed.

#### 在线提交反馈/记录撤除文件 Submit documents for public disclosure/ record removals 蔚蓝 IPE公告 NEW 法律声明 蔚蓝地图APP ENGLISH 2 我的绿色选择 記报告 企业表现 绿色供应链 绿色信贷 环境地图 绿色 关于我们 IPE 退出登录 我的绿色选择 企业用户 首页 账户管理 数据填报及追踪 我的关注 我的反馈 反馈类型 \* 登录企业账户,选择"我的反馈" 监管记录反馈 在线监测反馈 Log on to the Corporate Account, select "My feedback" 推动品牌客户 \* 选择品牌 自主反馈 其他品牌,请填写 A B C D E F G H I J K L M N O P Q R S T U V W X Y Z # □昂高 Abercrombie & Fitch ○阿迪达斯 □阿尔卡特 ──阿科玛 □阿克苏诺贝尔 AEO Ann Taylor

## 在线提交反馈/记录撤除文件

Submit documents for public disclosure/ record removals

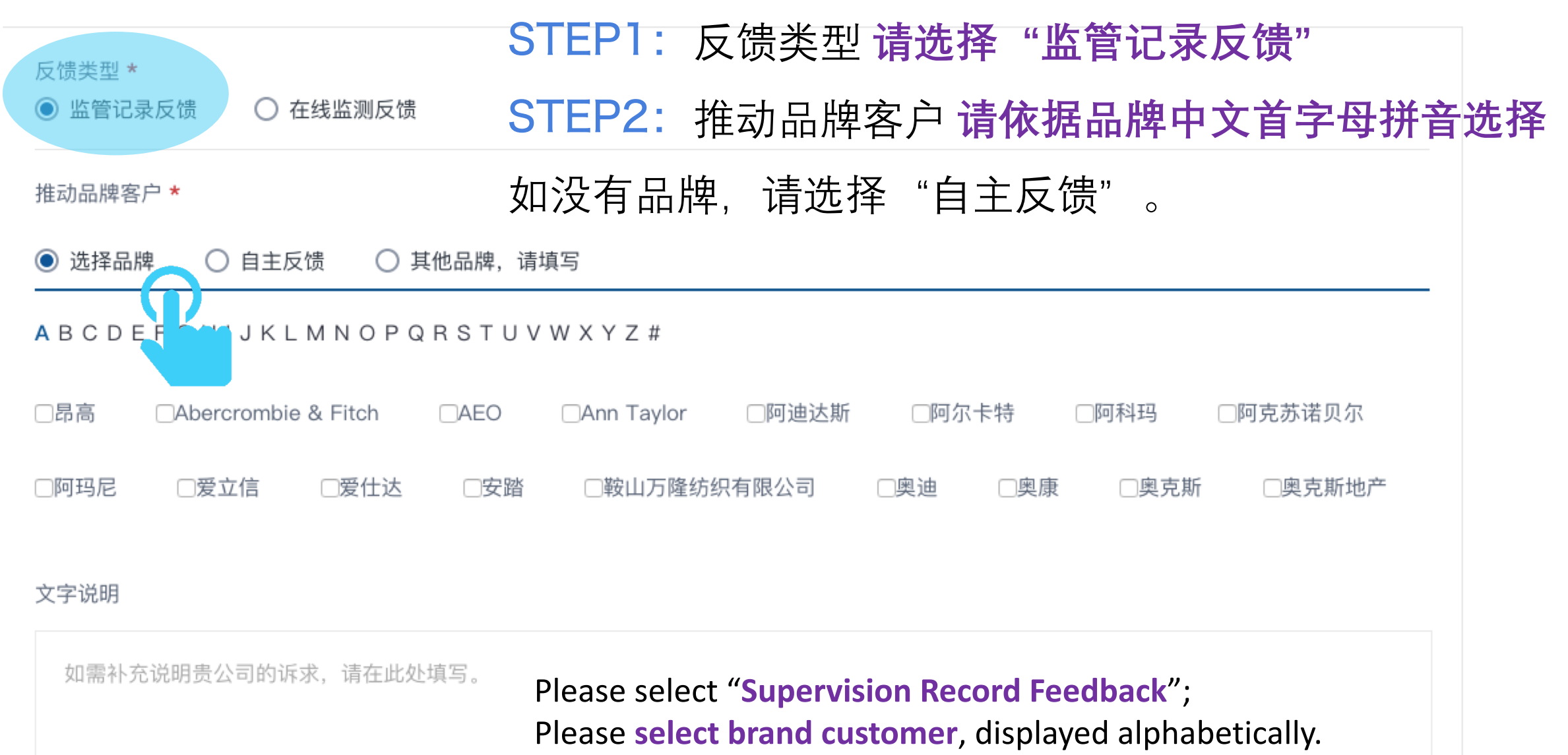

For those without brand customer, please select self-disclosure

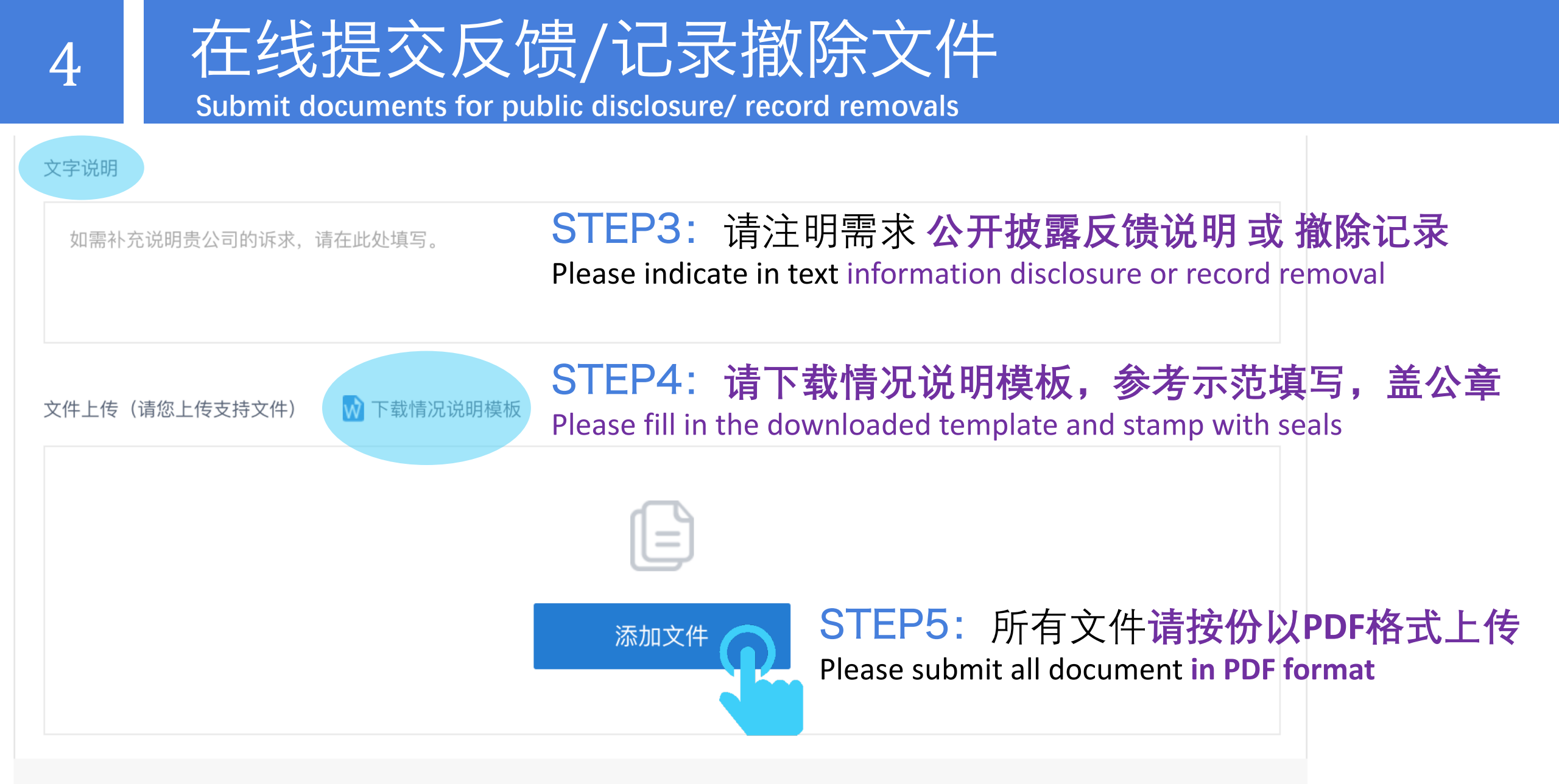

确认提交

## 在线提交反馈/记录撤除文件

Submit documents for public disclosure/ record removals

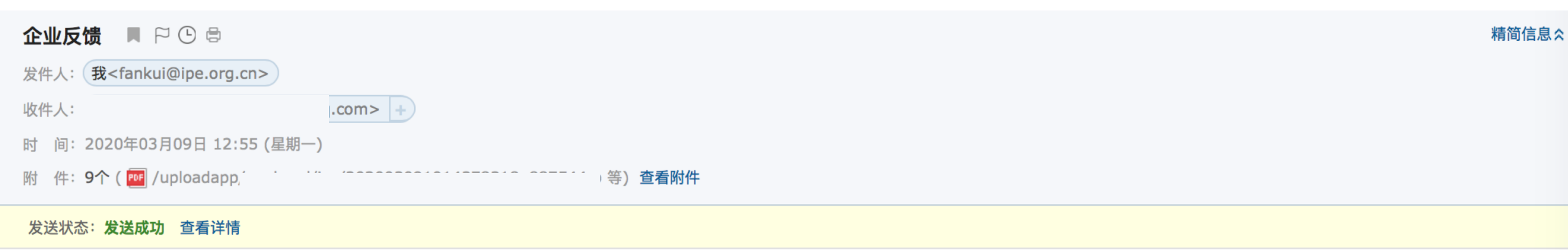

2020/3/9 10:16:44, 蔚蓝地图收到一份关于贵公司监管记录反馈信息,反馈内容请见附件,请确认对应信息是否确实来自贵公司。如已确认,请点击 以下链接

http://wwwoa.ipe.org.cn/sitemanage/UserIndustryFeedBack/EmailInfo.aspx

祝好! 蔚蓝地图!

STEP6: IPE发送确认邮件至用户注册邮箱,用户点击链接

IPE sent confirmation email to the user's registered mailbox and awaits the user to click the URL link

## 在线提交反馈/记录撤除文件

Submit documents for public disclosure/ record removals

### STEP7:

用户确认后,IPE将把反馈文件通过蔚蓝地图数据库向社会公开披露。

Once the user click the URL link , IPE will help disclose the documents publicly via the Blue Map database.

### STEP8:

如用户已注明需要撤除记录,且资料不齐全,IPE邮件致信用户注册邮箱提示需要补充的文件;若资料齐全,IPE将在七个工作日内撰写撤除报告,监管记录撤除后系统会发送自动邮件至注册邮箱,请注意查收注册邮箱。

If the user indicates record removal, IPE will contact via email to submit additional supporting documents. If adequate documents have been submitted, IPE will draft audit reports and notify the user via automatic push alert email within 7 working days.

| <b>蔚蓝地图反馈成功 📕 🏱 🕒 🖯</b>                                                                                               | 简信息☆ |
|----------------------------------------------------------------------------------------------------|------|
| 发件人: <b>我</b> <it@ipe.org.cn></it@ipe.org.cn>                                                                         |      |
| 收件人:                                                                                                    |      |
| 时 间: 2020年03月09日 10:53 (星期一)                                                                                          |      |
| 发送状态: <b>发送成功 查看详情</b>                                                                                                |      |
| 尊敬的蔚蓝地图用户:                                                                                                    |      |
| 您好!                                                                                                    |      |
| 贵司通过蔚蓝地图网站/APP提交的资料已经向社会公开披露。如您已注明需要撤除记录,若资料不齐全,相关同事会通过贵司的注册邮箱与您沟通;若资料齐全,IPE将在七个工作日<br>撤除报告,监管记录撤除后系统会发送自动邮件至注册邮箱,请静候 | 内撰写  |